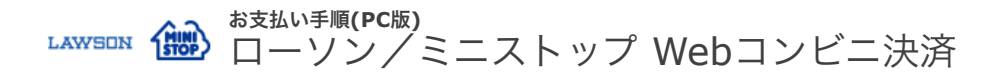

# 1. Loppiトップメニューの選択

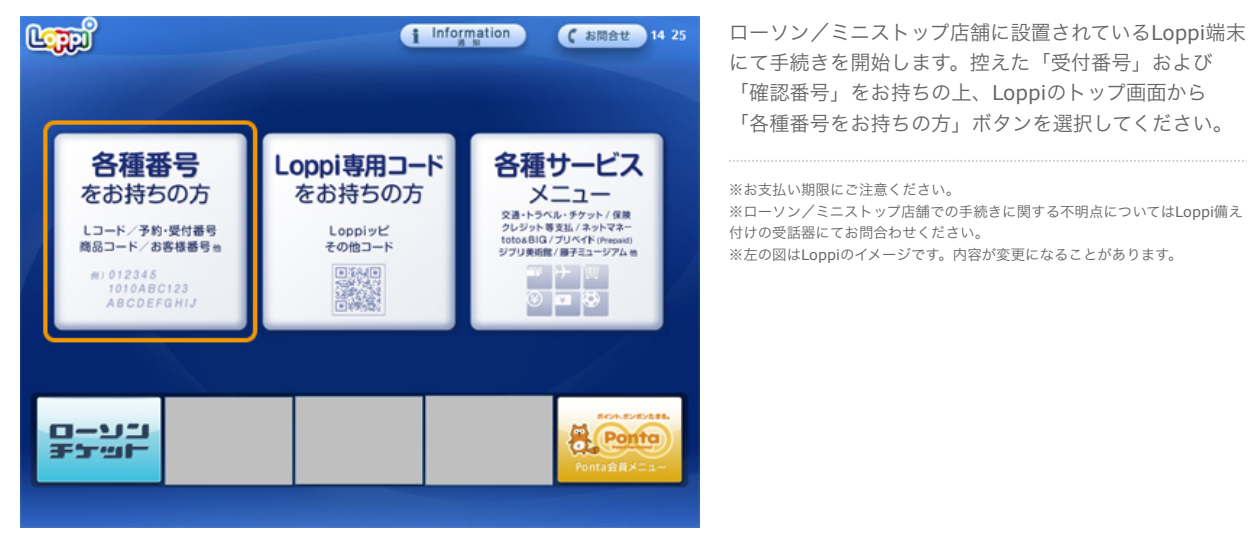

# 2. 受付番号を入力

| < 前に戻る                                                                    |                 | 🖆 トップに戻る               | (お問合せ 17 09                                                                |  |
|---------------------------------------------------------------------------|-----------------|------------------------|----------------------------------------------------------------------------|--|
| ■ <b>番号検索</b><br>お持ちの番号(商品番号、Lコード、予約番号、受付番号、お客様番号、支払いコードなど)を<br>入力してください。 |                 |                        |                                                                            |  |
|                                                                           |                 |                        |                                                                            |  |
|                                                                           |                 | LMN                    | 4 5 6<br>7 8 9                                                             |  |
|                                                                           | <b>۲ (X) (Y</b> | 【<br>ろしければ <b>「次へ」</b> | <ul> <li>- 0</li> <li>ボタンを押してください。</li> <li>次 へ</li> <li>月10-01</li> </ul> |  |

「受付番号」を入力し、「次へ」ボタンを押します。 ※「モバライ☆」は電算システム社の提供する支払画面 の名称です。

※ローソン/ミニストップ店舗での手続きに関する不明点についてはLoppi備え 付けの受話器にてお問合わせください。 ※左の図はLoppiのイメージです。内容が変更になることがあります。

### 3. 確認番号を入力

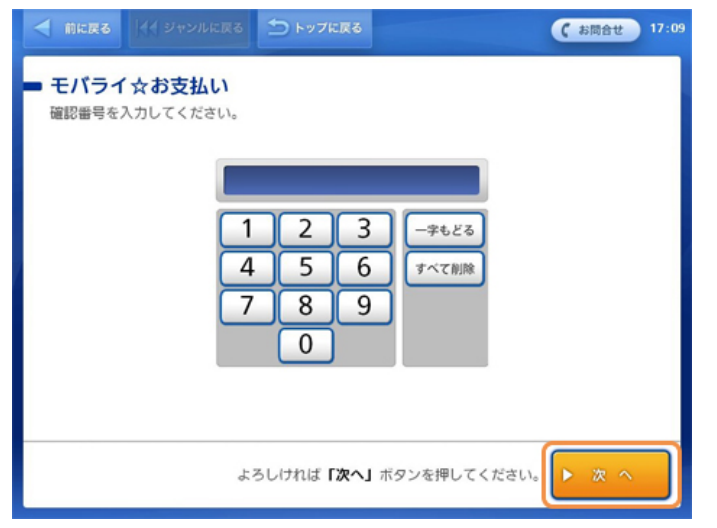

確認番号入力画面で「確認番号」を入力し、「次へ」ボ タンを押します。

※「モバライ☆」は電算システム社の提供する支払画面 の名称です。

※ローソン/ミニストップ店舗での手続きに関する不明点についてはLoppi備え 付けの受話器にてお問合わせください。 ※左の図はLoppiのイメージです。内容が変更になることがあります。

#### 4. お申込み内容の確認

|                                  |                   | ᠫ トップに戻る           | ( お問合せ 17 0        |  |  |
|----------------------------------|-------------------|--------------------|--------------------|--|--|
| モバライ<br>お申し込み                    | 「☆お支払い 内容をご確認ください | 10                 |                    |  |  |
|                                  | 受付番号              | 1000               |                    |  |  |
|                                  | 確認番号              | 1000000000         |                    |  |  |
|                                  | 事業者名              |                    | 10.0               |  |  |
|                                  | の各体氏石             | and and the second |                    |  |  |
|                                  |                   |                    |                    |  |  |
| ご注又間品:                           | 又はお申し込み           |                    |                    |  |  |
|                                  |                   |                    |                    |  |  |
|                                  |                   |                    |                    |  |  |
| レジでお支払い後の返金はできません。               |                   |                    |                    |  |  |
| お申込み内容に関するお問い合わせは、事業者へ直接お願い致します。 |                   |                    |                    |  |  |
| ×取り消す                            | به (              | ろしければ <b>「はい」</b>  | ボタンを押してください。 🔘 は い |  |  |

#### お申込内容をご確認の上、「はい」ボタンを押します。

※ローソン/ミニストップ店舗での手続きに関する不明点についてはLoppi備え 付けの受話器にてお問合わせください。 ※左の図はLoppiのイメージです。内容が変更になることがあります。

# 5. 注意事項の確認

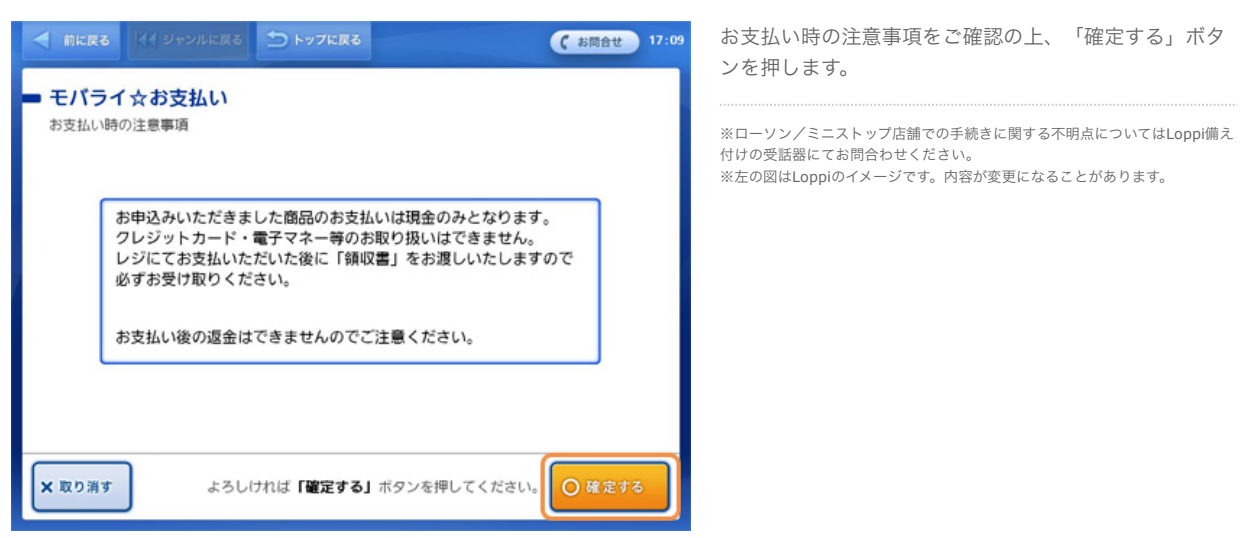

6. 申込券の印刷とお支払い

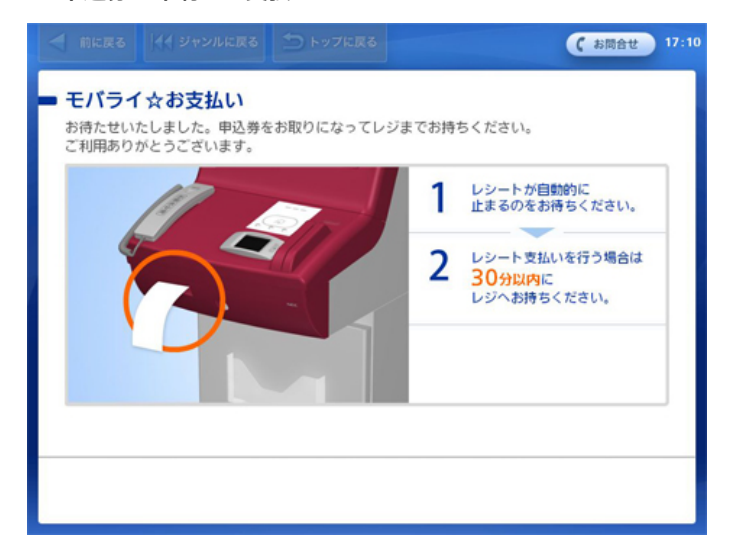

Loppiより「申込券」が発券されますので、その「申込 券」をレジにご提示いただきお支払ください。なお、 「申込券」の有効時間は30分間です。

お支払後、「モバライ☆ 領収書(お客様控)」を必ず お受け取りください。

※「モバライ☆ 領収書(お客様控)」は、お支払い後 も大切に保管してください。

※ローソン/ミニストップ店舗での手続きに関する不明点についてはLoppi備え 付けの受話器にてお問合わせください。 ※左の図はLoppiのイメージです。内容が変更になることがあります。